## HOW TO CREATE AND USE AN ACCOUNT ON THE MA LEGISLATURE WEBSITE

1. Go to <u>https://malegislature.gov/</u>

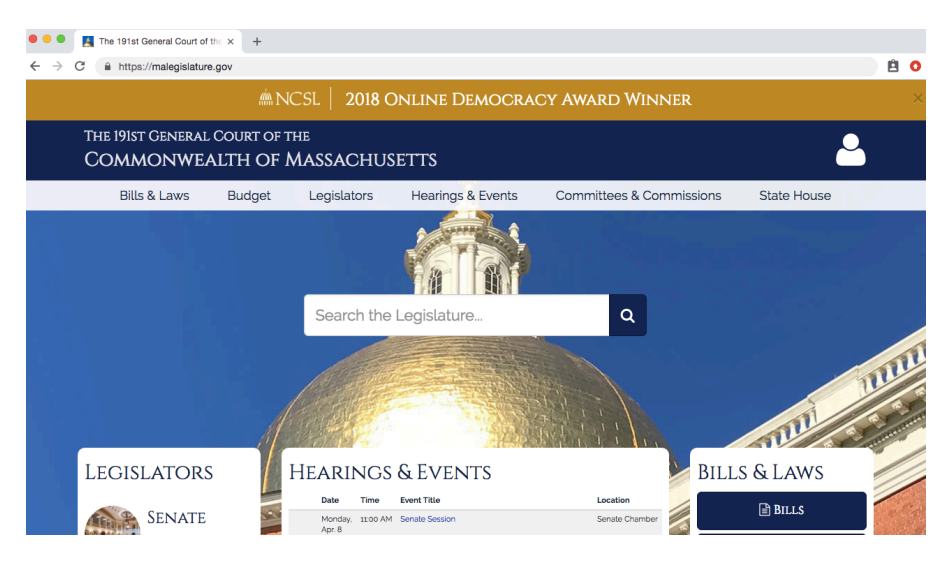

2. Hover over the icon of a person in the upper right corner and click on the little arrow pointing down. Then click "Learn more here!" on the bottom right.

| • • • The 191st General Court of the                         | • x +                                                                    |                                                      |
|--------------------------------------------------------------|--------------------------------------------------------------------------|------------------------------------------------------|
| $\leftrightarrow$ $\rightarrow$ C $$ https://malegislature.g | gov                                                                      | ê O                                                  |
|                                                              | MCSL   2018 Online Democracy Award Winne                                 | R ×                                                  |
| The 191st General C<br>COMMONWEA                             | Court of the<br>LTH OF MASSACHUSETTS                                     |                                                      |
| Bills & Laws                                                 | Budget Legislators Hearings & Events Comr                                |                                                      |
|                                                              | Sign in wi                                                               | ith MyLegislature Account                            |
|                                                              | Search the Legislature Password                                          |                                                      |
|                                                              |                                                                          | Forget Password?<br>Sign in<br>Sign in with Facebook |
| LEGISLATORS                                                  | HEARINGS & EVENTS                                                        | • Sign in with Google                                |
| Senate                                                       | Date Time Event Title Not Registered?<br>Monday, 11:00 AM Senate Session | Learn More Here! »                                   |

3. You'll be redirected to a new page titled "About MyLegislature." Click "Register for MyLegislature!" at the bottom of the screen.

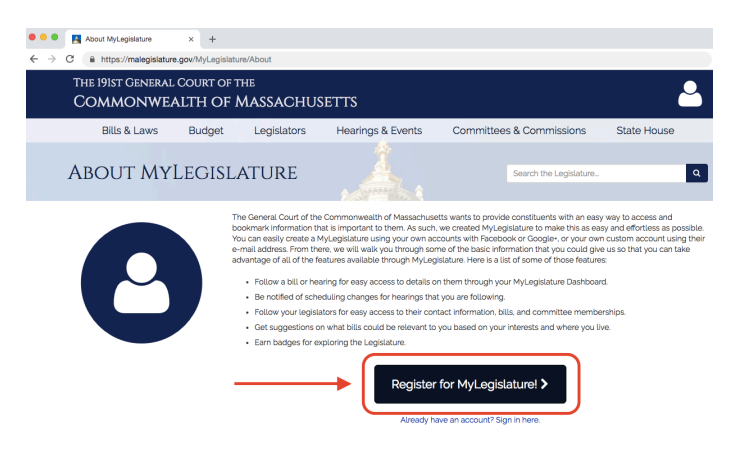

## HOW TO CREATE AND USE AN ACCOUNT ON THE MA LEGISLATURE WEBSITE

4. A pop-up box will appear. Fill it out with your email address and a password, or sign in through Facebook or Google+ account. If you're using your email and a password, don't forget to click "Register" at the bottom of the form.

| Register With An Existing Account | Register With Your Email Address |  |  |  |
|-----------------------------------|----------------------------------|--|--|--|
| Sign in with Facebook             | Email Address                    |  |  |  |
|                                   | Password                         |  |  |  |
| G+ Sign in with Google            | Confirm Password                 |  |  |  |
|                                   | Register                         |  |  |  |

- 5. [*This step assumes you created an account using an email address rather than a social media account.*] Check your email for the confirmation link. Click it to get to a log-in page, and then sign in using the email and password you just created.
- 6. POOF! You're in! Fill out the basic biographical info on the initial page, and consider selecting a few "interests" as well if you want the website to suggest bills that might intrigue you. You can also add legislators to follow in this initial set-up process.

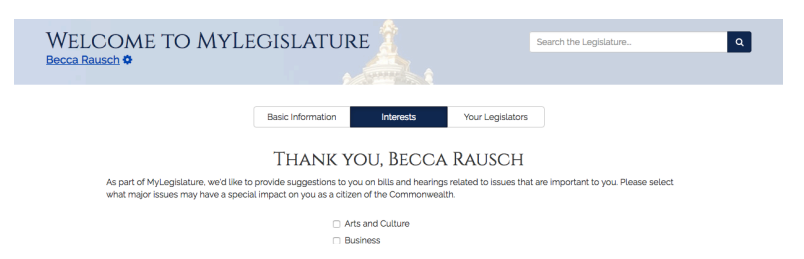

7. Want to follow a particular legislator outside of the initial set-up? Simply navigate to the legislator's page and click the star next to the person's name. Once you click, the star will turn gold. That legislator will be added to your dashboard.

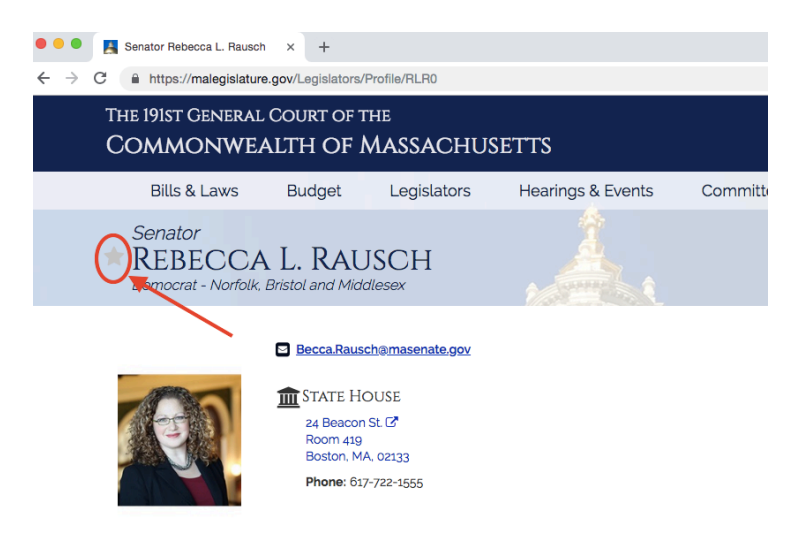

## HOW TO CREATE AND USE AN ACCOUNT ON THE MA LEGISLATURE WEBSITE

8. Want to add a bill to follow? No problem! Navigate to the bill's page and click the star. The star will turn gold. Now the bill is added to your dashboard.

| •••                      | 🛃 Bill 5.419                                                                                                    | × +                                                                                                    |                                                                                                    |                   |                                                                |                                                                                                    |                                                                                                    |  |  |  |  |
|--------------------------|----------------------------------------------------------------------------------------------------|----------------------------------------------------------------------------------------------------|----------------------------------------------------------------------------------------------------|-------------------|----------------------------------------------------------------|----------------------------------------------------------------------------------------------------|----------------------------------------------------------------------------------------------------|--|--|--|--|
| $\leftarrow \rightarrow$ | · → C ( â https://malegislature.gov/Bills/191/S419                                                                                                    |                                                                                                    |                                                                                                    |                   |                                                                |                                                                                                    |                                                                                                    |  |  |  |  |
|                          | THE 191ST GENERAL COURT OF THE COMMONWEALTH OF MASSACHUSETTS                                                                                                    |                                                                                                    |                                                                                                    |                   |                                                                |                                                                                                    |                                                                                                    |  |  |  |  |
|                          | Bills & Laws                                                                                                    | Budget Le                                                                                                    | gislators                                                                                                    | Hearings & Events | Committee                                                      | s & Commissions                                                                                             | State House                                                                                                    |  |  |  |  |
|                          | BILL S.419                                                                                                    |                                                                                                    |                                                                                                    |                   |                                                                | Search the Legislature                                                                                      | ٩                                                                                                    |  |  |  |  |
|                          | AN ACT TO PROMOTE GOOD DEMOCRACY IN<br>PRIMARY ELECTIONS<br>By Ms Bauech, aptiblion laccomparied by Bill, Senate No 4rg) of Rebecca L. Bauech, Maria Dualine Robinson,<br>Joanne M. Conerford and David Henry Argosity LeBoed for legislation to promote good democracy in primary<br>electrons Electron Laws. |                                                                                                    |                                                                                                    |                   |                                                                |                                                                                                    | SIMILAR BILLS  HEBO An Act relative to youth voting and civic participation  HEBO An Act moreasing votor participation in primary electrons |  |  |  |  |
|                          | View Text                                                                                                    | Image: Weight of the second second |                                                                                                    | aws               | An Act to extend early v<br>H.599<br>An Act relative to voting | oting for all elections                                                                                     |                                                                                                    |  |  |  |  |
| Download PDF             |                                                                                                    | Emergence<br>Whereas. The<br>purpose, whic<br>therefore it is I<br>immediate pro                                                                                                    | Emergency Preamble<br>Wheness, The defend operation of the act would lend to defent its<br>purpose, which is to promote good democracy in primary elections,<br>therefore it is hereby declared to be an emergency law necessary for the<br>immediate presentation of the public convenience. |                   |                                                                | H 51<br>An Act reliative to the administration of special state<br>primaries and elections in the year 2003 |                                                                                                    |  |  |  |  |
|                          | Bill History Petitioners                                                                                                    |                                                                                                    |                                                                                                    |                   |                                                                |                                                                                                    |                                                                                                    |  |  |  |  |

9. How do you get to your dashboard? Good question! Hover over the person icon again and click "Dashboard." From there you can access all the bills, committees, hearings, and legislators you want to follow.

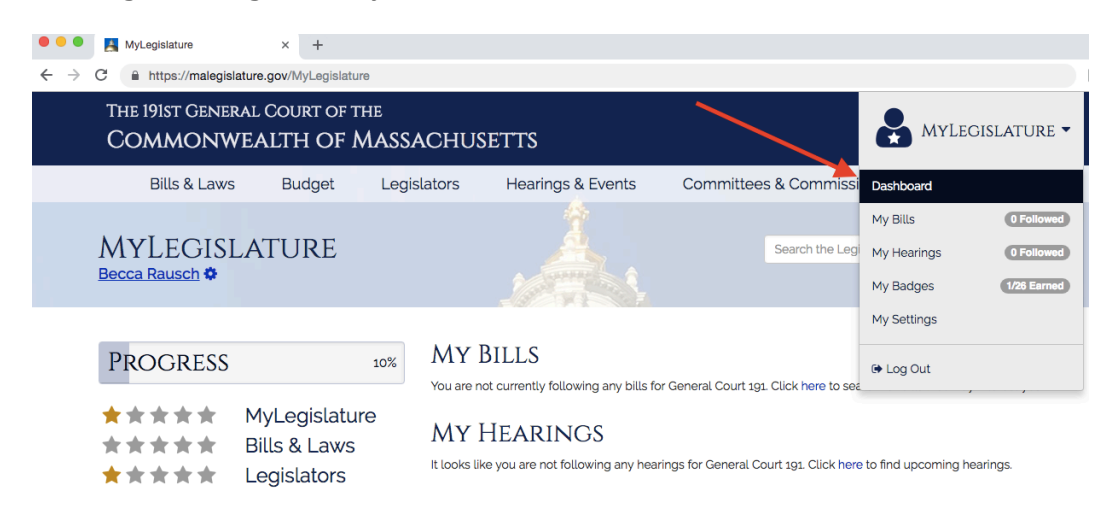

10. Want to be extra nerdy? Earn <u>badges</u> and achieve some super-engaged-constituent <u>goals</u> as you follow along with the 191<sup>st</sup> legislative session!

Have a resource in mind that we should create? Please send your suggestion to the Senator via email at becca.rausch@masenate.gov!